# Dépannage du chemin de données Firepower Phase 2 : Couche DAQ

# Contenu

Introduction Guide de la plate-forme Dépannage de la phase DAQ Firepower Capture du trafic au niveau de la couche DAQ Comment contourner Firepower SFR - Placez le module Firepower en mode surveillance uniquement FTD (all) - Placer les jeux en ligne en mode TAP Utilisation de Packet Tracer pour dépanner le trafic simulé SFR - Exécuter Packet Tracer sur l'interface de ligne de commande ASA FTD (all) - Exécuter Packet Tracer sur la CLI FTD Utilisation de Capture avec trace pour dépanner le trafic dynamique FTD (tous) - Exécution de la capture avec trace sur l'interface graphique de FMC Création d'une règle PreFilter Fastpath dans FTD Données à fournir au TAC Étape suivante

# Introduction

Mana du

Cet article fait partie d'une série d'articles qui expliquent comment dépanner systématiquement le chemin de données sur les systèmes Firepower pour déterminer si les composants de Firepower peuvent affecter le trafic. Reportez-vous à l'<u>article Présentation</u> pour obtenir des informations sur l'architecture des plates-formes Firepower et des liens vers les autres articles de dépannage du chemin de données.

Dans cet article, nous allons examiner la deuxième étape du dépannage du chemin de données Firepower : la couche DAQ (Data Aquisition).

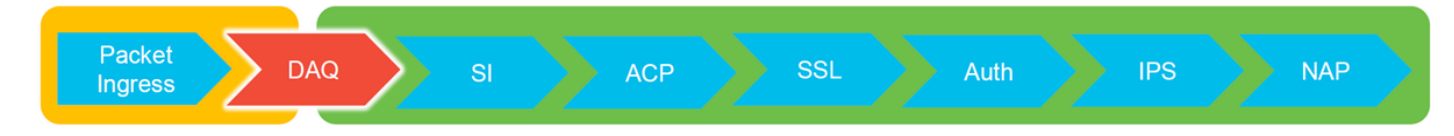

# Guide de la plate-forme

Le tableau suivant décrit les plates-formes couvertes par cet article.

| code de la<br>plate-<br>forme | Description                           | Applicable Matériel Plates-<br>formes | Notes |
|-------------------------------|---------------------------------------|---------------------------------------|-------|
| SFR                           | ASA avec module<br>Firepower Services | Gamme ASA-5500-X                      | S/O   |

(SFR) installé.

| FTD (tous)                          | S'applique à toutes<br>les plates-formes<br>Firepower Threat<br>Defense (FTD)                                                        | Gamme ASA-5500-X,<br>plates-formes de pare-feu de<br>nouvelle génération<br>virtuelles, FPR-2100, FPR-<br>9300, FPR-4100 | S/O                                                         |
|-------------------------------------|----------------------------------------------------------------------------------------------------|----------------------------------------------------------------------------------------------------|-------------------------------------------------------------|
| FTD (non<br>SSP et<br>FPR-<br>2100) | Image FTD installée<br>sur un ASA ou une<br>plate-forme virtuelle                                                                    | Gamme ASA-5500-X,<br>plates-formes de pare-feu de<br>nouvelle génération<br>virtuelles, FPR-2100                         | S/O                                                         |
| FTD<br>(SSP)                        | FTD installé en tant<br>que périphérique<br>logique sur un<br>châssis basé sur<br>Firepower eXtensible<br>Operative System<br>(FXOS) | FPR-9300, FPR-4100                                                                                                    | La gamme 2100 n'utilise pas le gestionnaire de châssis FXOS |

# Dépannage de la phase DAQ Firepower

La couche DAQ (Data Aquisition) est un composant de Firepower qui traduit les paquets en une forme que snort peut comprendre. Il gère initialement le paquet lorsqu'il est envoyé au snort. Par conséquent, si les paquets sont en train d'entrer, mais pas de sortir, le dispositif Firepower ou le dépannage d'entrée de paquets n'a pas donné de résultats utiles, le dépannage DAQ peut être utile.

### Capture du trafic au niveau de la couche DAQ

Pour obtenir l'invite à partir de laquelle exécuter la capture, vous devez d'abord vous connecter à l'adresse IP SFR ou FTD à l'aide de SSH.

**Note**: Sur les périphériques FPR-9300 et 4100, entrez **connect ftd** en premier, pour finir à la deuxième > invite. Vous pouvez également utiliser SSH dans l'adresse IP du gestionnaire de châssis FXOS, puis entrer **connect module 1 console**, suivi de **connect ftd**.

Cet article explique comment collecter des captures de paquets au niveau DAQ Firepower.

Notez que la syntaxe n'est pas la même que celle de la commande **capture** utilisée sur ASA ainsi que le côté LINA de la plate-forme FTD. Voici un exemple de capture de paquets DAQ exécutée à partir d'un périphérique FTD :

| > system support capture-traffic               |
|------------------------------------------------|
| Please choose domain to capture traffic from:  |
| 0 - br1                                        |
| 1 - Router                                     |
| 2 - my-inline inline set                       |
|                                                |
| Selection? 2                                   |
|                                                |
| Please specify tcpdump options desired.        |
| (or enter '?' for a list of supported options) |
| Options: -s 1518 -w ct.pcap                    |
|                                                |
| > expert                                       |
| admin@ciscoasa:~\$ ls /ngfw/var/common/        |
| ct.pcap                                        |
|                                                |
|                                                |

Comme le montre la capture d'écran ci-dessus, une capture au format PCAP appelé ct.pcap a été écrite dans le répertoire **/ngfw/var/common** (/var/common sur la plate-forme SFR). Ces fichiers de capture peuvent être copiés hors du périphérique Firepower à partir de l'invite > en utilisant les instructions de l'<u>article</u> mentionné ci-dessus.

Sinon, dans Firepower Management Center (FMC) version 6.2.0 et ultérieure, accédez à **Périphériques > Gestion des périphériques**. Cliquez ensuite sur le bouton **a** en regard du périphérique en question, puis **Dépannage avancé > Téléchargement de fichier**.

Vous pouvez ensuite entrer le nom du fichier de capture et cliquer sur Télécharger.

| Overview Analysis Policies Device | es Objects Al | MP Intelligence |      |         |            |               |       |         |             |         |            | Deploy 0 Sy      | stem Help <del>v</del> | admin 🔻 |
|-----------------------------------|---------------|-----------------|------|---------|------------|---------------|-------|---------|-------------|---------|------------|------------------|------------------------|---------|
|                                   |               |                 |      |         |            | Configuration | Users | Domains | Integration | Updates | Licenses v | Health ► Monitor | Monitoring •           | Tools • |
| Advanced Troubleshooting          |               |                 |      |         |            |               |       |         |             |         |            |                  |                        |         |
| File Download Threat Defense CLI  | Packet Tracer | Capture w/Trace |      |         |            |               |       |         |             |         |            |                  |                        |         |
|                                   |               |                 | File | ct.pcap |            |               |       |         |             |         |            |                  |                        |         |
|                                   |               |                 |      |         | Download B | lack          |       |         |             |         |            |                  |                        |         |

# **Comment contourner Firepower**

Si Firepower voit le trafic, mais qu'il a été déterminé que les paquets ne quittent pas le périphérique ou qu'il y a un autre problème avec le trafic, l'étape suivante consisterait à contourner la phase d'inspection Firepower pour confirmer que l'un des composants Firepower abandonne le trafic. Ci-dessous se trouve une ventilation de la façon la plus rapide d'avoir le contournement du trafic Firepower sur les différentes plates-formes.

#### SFR - Placez le module Firepower en mode surveillance uniquement

Sur l'ASA qui héberge le SFR, vous pouvez placer le module SFR en mode moniteur uniquement via l'interface de ligne de commande (CLI) ASA ou Cisco Adaptive Security Device Manager (ASDM). Cela entraîne l'envoi d'une copie des paquets actifs uniquement au module SFR.

Pour placer le module SFR en mode moniteur uniquement via l'interface de ligne de commande ASA, la carte de classe et la carte de stratégie utilisées pour la redirection SFR doivent d'abord être déterminées en exécutant la commande **show service-policy sfr**.

```
# show service-policy sfr
Global policy:
Service-policy: global_policy
Class-map: sfr
SFR: card status Up, mode fail-open
packet input 10000, packet output 9900, drop 100, reset-drop 0
```

Le résultat montre que la carte de stratégie global\_policy applique l'action fail-open sfr sur la carte de classe « sfr ».

**Note**: « fail-close » est également un mode dans lequel le SFR peut fonctionner, mais il n'est pas aussi couramment utilisé car il bloque tout le trafic si le module SFR est arrêté ou ne répond pas.

Afin de placer le module SFR en mode moniteur uniquement, vous pouvez émettre ces commandes pour annuler la configuration SFR actuelle et entrer la configuration moniteur uniquement :

```
# configure terminal
(config)# policy-map global_policy
(config-pmap)# class sfr
(config-pmap-c)# no sfr fail-open
(config-pmap-c)# sfr fail-open monitor-only
```

INFO: The monitor-only mode prevents SFR from denying or altering traffic.

(config-pmap-c)# write memory
Building configuration...

Une fois le module placé en mode moniteur uniquement, il peut être vérifié dans la sortie **show** service-policy sfr.

```
# sh service-policy sfr
Global policy:
Service-policy: global_policy
Class-map: sfr
SFR: card status Up, mode fail-open monitor-only
packet input 0, packet output 100, drop 0, reset-drop 0
```

Note: Pour remettre le module SFR en mode en ligne, exécutez la commande no sfr failopen monitor-only à partir de l'invite (config-pmap-c)# ci-dessus, suivie de sfr {fail-open | failclose} qui était à l'origine là. Vous pouvez également placer le module en mode surveillance uniquement via l'ASDM en accédant à **Configuration > Firewall > Service Policy Rules.** Cliquez ensuite sur la règle en question. Ensuite, accédez à la page **Actions de règle** et cliquez sur l'onglet **Inspection FirePOWER ASA**. Une fois sur place, le **moniteur uniquement** peut être sélectionné.

Si le problème de trafic persiste même après que le module SFR a été confirmé en mode moniteur uniquement, le module Firepower n'est pas à l'origine du problème. Packet Tracer peut ensuite être exécuté pour diagnostiquer davantage les problèmes au niveau de l'ASA.

Si le problème ne se pose plus, l'étape suivante consisterait à dépanner les composants du logiciel Firepower.

#### FTD (all) - Placer les jeux en ligne en mode TAP

Si le trafic passe par des paires d'interfaces configurées dans des jeux en ligne, le jeu en ligne peut être placé en mode TAP. Cela entraîne essentiellement que Firepower n'agit pas sur le paquet en direct. Il ne s'applique pas au routeur ou au mode transparent sans jeux en ligne, car le périphérique doit modifier les paquets avant de les envoyer au prochain saut et ne peut pas être placé en mode de contournement sans abandonner le trafic. Pour le mode routé et transparent sans jeux en ligne, passez à l'étape packet tracer.

Pour configurer le mode TAP à partir de l'interface utilisateur FMC, accédez à **Devices > Device Management**, puis modifiez le périphérique en question. Sous l'onglet **Ensembles en ligne**, cochez l'option **Mode TAP**.

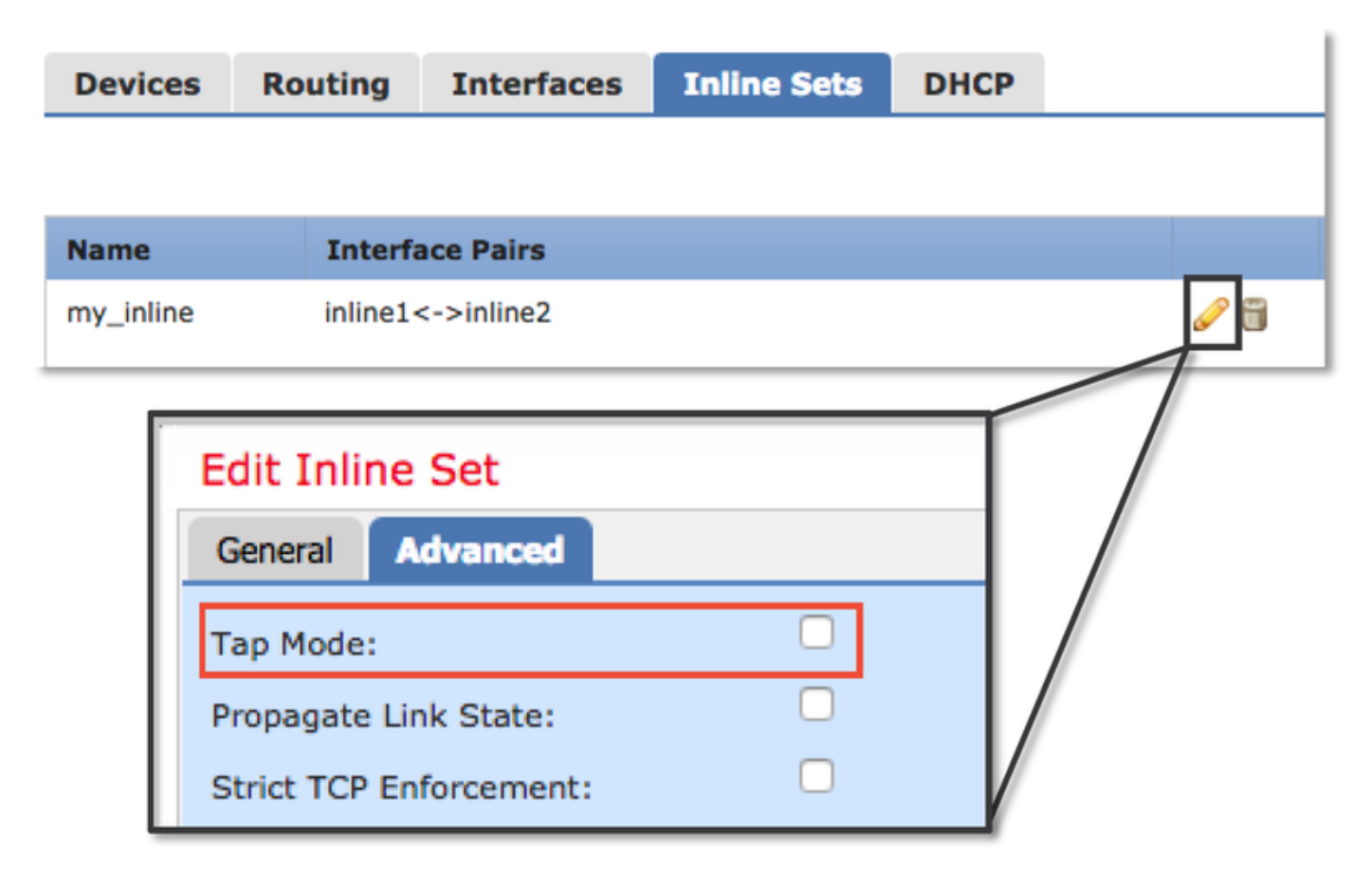

Si le mode TAP résout le problème, l'étape suivante consiste à dépanner les composants du logiciel Firepower.

Si le mode TAP ne résout pas le problème, le problème se situe en dehors du logiciel Firepower.

Packet Tracer peut ensuite être utilisé pour diagnostiquer le problème.

# Utilisation de Packet Tracer pour dépanner le trafic simulé

Packet Tracer est un utilitaire permettant d'identifier l'emplacement d'une perte de paquets. C'est un simulateur, donc il effectue une trace d'un paquet artificiel.

#### SFR - Exécuter Packet Tracer sur l'interface de ligne de commande ASA

Voici un exemple d'exécution de packet-tracer sur l'interface de ligne de commande ASA pour le trafic SSH. Pour plus d'informations sur la syntaxe de la commande packet tracer, reportez-vous à cette <u>section</u> du guide de référence des commandes de la gamme ASA.

| asa# packet-tracer input inside tcp 192.168.62.60 10000 10.10.10.10 ssh<br>Phase: 1<br>Type: ACCESS-LIST<br>Subtype:<br>Result: ALLOW<br>Config:<br>Implicit Rule<br>Additional Information:<br>MAC Access list<br>Phase: 2<br>Type: ROUTE-LOOKUP<br>Subtype: Resolve Egress Interface<br>Result: ALLOW<br>Config:<br>Additional Information:<br>found next-hop 10.151.37.1 using egress ifc outside<br>Phase: 3<br>Type: NAT<br>Subtype: per-session<br>Result: ALLOW<br>Config:<br>Additional Information: | Phase: 4<br>Type: IP-OPTIONS<br>Subtype:<br>Result: ALLOW<br>Config:<br>Additional Information:<br>Phase: 5<br>Type: SFR<br>Subtype:<br>Result: ALLOW<br>Config:<br>class-map inspection_default<br>match any<br>policy-map global_policy<br>class inspection_default<br>sfr fail-open<br>service-policy global_policy global<br>Additional Information: |
|----------------------------------------------------------------------------------------------------|----------------------------------------------------------------------------------------------------|
| Phase: 6<br>Type: INSPECT<br>Subtype: np-inspect<br>Result: ALLOW<br>Config:<br>class-map inspection_default<br>match any<br>policy-map global_policy<br>class inspection_default<br>inspect icmp<br>service-policy global_policy global<br>Additional Information:<br>Phase: 7<br>Type: NAT<br>Subtype: per-session<br>Result: ALLOW<br>Config:<br>Additional Information:<br>Phase: 8<br>Type: IP-OPTIONS<br>Subtype:<br>Result: ALLOW<br>Config:<br>Additional Information:                               | Phase: 9<br>Type: FLOW-CREATION<br>Subtype:<br>Result: ALLOW<br>Config:<br>Additional Information:<br>New flow created with id 756, packet dispatched to next module<br>Result:<br>input-interface: inside<br>input-interface: inside<br>input-status: up<br>output-line-status: up<br>output-time-status: up<br>Action: allow                           |

Dans l'exemple ci-dessus, nous voyons à la fois le module ASA et le module SFR permettant les paquets ainsi que des informations utiles sur la façon dont l'ASA gérerait le flux de paquets.

#### FTD (all) - Exécuter Packet Tracer sur la CLI FTD

Sur toutes les plates-formes FTD, la commande packet tracer peut être exécutée à partir de l'interface de ligne de commande FTD.

#### > packet-tracer input inside tcp 192.168.62.60 10000 10.10.10.10 ssh

Phase: 1 Type: ACCESS-LIST Subtype: Result: ALLOW Config: Implicit Rule Additional Information: MAC Access list

Phase: 2 Type: ROUTE-LOOKUP Subtype: Resolve Egress Interface Result: ALLOW Config: Additional Information: found next-hop 192.168.100.1 using egress ifc outside Phase: 3 Type: ACCESS-LIST Subtype: log Result: ALLOW Config: access-group CSM\_FW\_ACL\_global access-list CSM\_FW\_ACL\_advanced permit ip any any rule-id 268434433 access-list CSM\_FW\_ACL\_remark rule-id 268434433: ACCESS POLICY: My\_AC\_Policy - Mandatory access-list CSM\_FW\_ACL\_remark rule-id 268434433: L7 RULE: Block urls Additional Information: This packet will be sent to snort for additional processing where a verdict will be reached Phase: 4 Type: CONN-SETTINGS Subtype: Result: ALLOW Config: class-map class-default

match any policy-map global\_policy class class-default set connection advanced-options UM\_STATIC\_TCP\_MAP service-policy global\_policy global Additional Information:

Phase: 5 Type: NAT Subtype: Result: ALLOW Config: object network 62\_network nat (inside,outside) dynamic interface Additional Information: Dynamic translate 192.168.62.60/10000 to 192.168.100.51/10000

Phase: 6 Type: NAT Subtype: per-session Result: ALLOW Config: Additional Information:

Phase: 7 Type: IP-OPTIONS Subtype: Result: ALLOW Config: Additional Information: Phase: 8 Type: NAT Subtype: per-session Result: ALLOW Config: Additional Information:

Phase: 9 Type: IP-OPTIONS Subtype: Result: ALLOW Config: Additional Information:

Phase: 10 Type: FLOW-CREATION Subtype: Result: ALLOW Config: Additional Information: New flow created with id 612016, packet dispatched to next module

| Phase: 11<br>Type: EXTERNAL-INSPECT<br>Subtype:<br>Result: ALLOW<br>Config:<br>Additional Information:<br>Application: 'SNORT Inspect'                                                                                                    |
|----------------------------------------------------------------------------------------------------|
| Phase: 12<br>Type: SNORT<br>Subtype:<br>Result: DROP<br>Config:<br>Additional Information:<br>Snort Trace:<br>Packet: TCP, SYN, seq 1821549761<br>Reputation: packet blacklisted, drop<br>Snort: processed decoder alerts or actions queue, drop<br>IPS Event: gid 136, sid 1, drop<br>Snort detect_drop: gid 136, sid 1, drop<br>NAP id 1, IPS id 0, Verdict BLACKLIST, Blocked by Reputation<br>Snort Verdict: (black-list) black list this flow |

Dans cet exemple, Packet Tracer montre bien la raison de la perte. Dans ce cas, il s'agit de la liste noire IP de la fonction Security Intelligence dans Firepower qui bloque le paquet. L'étape suivante consisterait à dépanner le composant logiciel Firepower qui cause la perte.

# Utilisation de Capture avec trace pour dépanner le trafic dynamique

Le trafic en direct peut également être suivi via la fonction de capture avec trace, disponible sur toutes les plates-formes via l'interface de ligne de commande. Voici un exemple d'exécution d'une capture avec trace sur le trafic SSH.

| > capture ssh_traffic trace interface inside match tcp any any eq 22<br>> show capture ssh_traffic |                                                                                                    |  |  |  |  |  |  |  |  |  |  |
|----------------------------------------------------------------------------------------------------|----------------------------------------------------------------------------------------------------|--|--|--|--|--|--|--|--|--|--|
| 7 packets captured                                                                                 |                                                                                                    |  |  |  |  |  |  |  |  |  |  |
| 1: 01:17:38.498906                                                                                 | 192.168.62.70.48560 > 10.83.180.173.22: S 4250994241:4250994241(0) win 29200 <mss 1045829951<="" 1460,sackok,timestamp="" th=""></mss>               |  |  |  |  |  |  |  |  |  |  |
| 0,nop,wscale 7>                                                                                    |                                                                                                    |  |  |  |  |  |  |  |  |  |  |
| 2: 01:17:38.510898                                                                                 | 10.83.180.173.22 > 192.168.62.70.48560: S 903999422:903999422(0) ack 4250994242 win 17896 <mss 1380,sackok,timestamp<="" td=""></mss>                |  |  |  |  |  |  |  |  |  |  |
| 513898266 1045829951,                                                                              | nop,wscale 7>                                                                                                    |  |  |  |  |  |  |  |  |  |  |
| 3: 01:17:38.511402                                                                                 | 192.168.62.70.48560 > 10.83.180.173.22: . ack 903999423 win 229 <nop,nop,timestamp 1045829956="" 513898266=""></nop,nop,timestamp>                   |  |  |  |  |  |  |  |  |  |  |
| 4: 01:17:38.511982                                                                                 | 192.168.62.70.48560 > 10.83.180.173.22: P 4250994242:4250994283(41) ack 903999423 win 229 <nop,timestamp< td=""></nop,timestamp<>                    |  |  |  |  |  |  |  |  |  |  |
| 1045829957 513898266                                                                               |                                                                                                    |  |  |  |  |  |  |  |  |  |  |
| 5: 01:17:38.513294                                                                                 | 10.83.180.173.22 > 192.168.62.70.48560: . ack 4250994283 win 140 <nop,nop,timestamp 1045829957="" 513898268=""></nop,nop,timestamp>                  |  |  |  |  |  |  |  |  |  |  |
| 6: 01:17:38.528125                                                                                 | 10.83.180.173.22 > 192.168.62.70.48560: P 903999423:903999444(21) ack 4250994283 win 140 <nop,nop,timestamp 513898282<="" td=""></nop,nop,timestamp> |  |  |  |  |  |  |  |  |  |  |
| 1045829957>                                                                                        |                                                                                                    |  |  |  |  |  |  |  |  |  |  |
| 7:01:17:38.528613                                                                                  | 192.168.62.70.48560 > 10.83.180.173.22: . ack 903999444 win 229 <nop,nop,timestamp 1045829961="" 513898282=""></nop,nop,timestamp>                   |  |  |  |  |  |  |  |  |  |  |
|                                                                                                    |                                                                                                    |  |  |  |  |  |  |  |  |  |  |

> show capture ssh\_traffic packet-number 4 trace Phase: 3 Type: FLOW-LOOKUP Subtype: Result: ALLOW 7 packets captured 4: 01:17:38.511982 192.168.62.70.48560 > 10.83.180.173.22: P Config: Additional Information 50994242:4250994283(41) ack 903999423 win 229 <nop,nop,timestamp 1045829957 513898266> Found flow with id 626406, using existing flow Phase: 1 Type: CAPTURE Phase: 4 Type: EXTERNAL-INSPECT Subtype Result: ALLOW Subtype Result: ALLOW Config: Additional Information: Config: MAC Access list Additional Information: RT Insp Phase: 2 Type: ACCESS-LIST Subtype: Result: ALLOW Config: Implicit Rule Additional Information: MAC Access list Phase: 5 Type: SNORT Subtype: **Result: ALLOW** Config: Additional Information: Snort Trace: Packet: TCP, ACK, seq 4250994242, ack 903999423 AppID: service SSH (846), application unknown (0) Firewall: starting rule matching, zone 1 -> 2, geo 0 -> 0, vlan 0, sgt 65535, user 2, icmpType 0, icmpCode 0 Firewall: trust/fastpath rule, id 268435458, allow NAP id 1, IPS id 0, Verdict WHITELIST Snort Verdict: (fast-forward) fast forward this flow Result: input-interface: inside input-status: up input-line-status: up Action: allow

Dans cet exemple, le quatrième paquet de la capture a été suivi, car il s'agit du premier paquet avec des données d'application définies. Comme indiqué, le paquet finit par être blanchi par le snort, ce qui signifie qu'aucune autre inspection du snort n'est nécessaire pour le flux, et autorisée globalement.

Pour plus d'informations sur la capture avec la syntaxe de trace, reportez-vous à cette <u>section</u> du guide de référence des commandes de la gamme ASA.

#### FTD (tous) - Exécution de la capture avec trace sur l'interface graphique de FMC

Sur les plates-formes FTD, la capture avec trace peut être exécutée sur l'interface FMC. Pour accéder à l'utilitaire, accédez à **Périphériques > Gestion des périphériques**.

Cliquez ensuite sur le bouton a en regard du périphérique en question, suivi de **Dépannage** avancé > Capture avec suivi.

Vous trouverez ci-dessous un exemple d'exécution d'une capture avec trace via l'interface utilisateur graphique.

| Add Capture                                                                                                    |                                                        |                                    |                                                         |                                    |                                                   | ? ×                                |            |       |            |                                   |
|----------------------------------------------------------------------------------------------------|--------------------------------------------------------|------------------------------------|---------------------------------------------------------|------------------------------------|---------------------------------------------------|------------------------------------|------------|-------|------------|-----------------------------------|
| Name*:                                                                                                    | Test                                                   |                                    | Interface*:                                             | Inside                             |                                                   | ~                                  |            |       |            |                                   |
| Match Criteria:                                                                                                    |                                                        |                                    |                                                         |                                    |                                                   |                                    |            |       |            |                                   |
| Protocol*:                                                                                                    | тср                                                    | ~                                  |                                                         |                                    |                                                   |                                    |            |       |            |                                   |
| Source Host*:                                                                                                    | 192.168.1.200                                          |                                    | Source Network:                                         | 255.255.2                          | 255.255                                           |                                    |            |       |            |                                   |
| Destination                                                                                                    | any                                                    |                                    | Destination                                             |                                    |                                                   |                                    |            |       |            |                                   |
| SGT number:                                                                                                    | 0                                                      |                                    | (0_65525)                                               |                                    |                                                   |                                    |            | C     | ickin      | g Add Capture                     |
| Buffer:                                                                                                    | U                                                      |                                    | (0-05555)                                               |                                    |                                                   |                                    |            | bu    | utton      | will display this                 |
| Packet Size:                                                                                                    | 1518                                                   | 14-1522 bytes                      |                                                         | oturo                              | <b>7 T</b>                                        |                                    |            | pc    | pup        | window                            |
| Buffer Size:                                                                                                    | 524288                                                 | 1534-33554432                      | <ul> <li>Stop when full</li> </ul>                      | Juie                               | Trace Count:                                      | 1000                               |            |       |            |                                   |
|                                                                                                    |                                                        | bytes                              |                                                         |                                    | Save                                              | Cancel                             |            |       |            |                                   |
| Advanced Troubleshoot<br>IBAB.181.27<br>THE Download Threat Defense<br>G Auto Refresh Sterver (seconds): [30<br>Rame<br>Test                                                                                                    | Ing<br>CLI Packet Tracer Capitur<br>Datie Auto Retreat | re tr/Trace<br>Interface<br>Inster | Type Trees Buffer Buf<br>Hole Siz<br>reardels √ jij 224 | fer Packet<br>B Length<br>208 1518 | Buffar Protocol So<br>Status<br>Costuring TCP 192 | arca Destination<br>1968.1.200 ery | C Adi      |       | _          | View of all current captures      |
| Advanced Troubleshoo                                                                                                    | ting                                                   |                                    |                                                         |                                    |                                                   |                                    |            |       |            |                                   |
| File Download Threat Defens                                                                                                    | e CLI Packet Tracer Cap                                | pture w/Trace                      |                                                         |                                    |                                                   |                                    |            |       |            |                                   |
| G Packets Shown: S7/ Packets C<br>Type: CATURE<br>Subtype:<br>Bustype:<br>Bustype:<br>Additional Information:<br>MAC Access list<br>Phase: 2<br>Type: ACCESS-LIST<br>Subtype:<br>Result: ALLOW<br>Config<br>Result: ALLOW<br>Config<br>Maditional Information:<br>Maditional Information:<br>Maditional Information:<br>Mathematical Statematical<br>Mathematical Statematical<br>Mathematical | aptured: 577 / Traces: 298                             |                                    |                                                         |                                    |                                                   |                                    | Format: Re |       | Exa<br>sho | imple output<br>ws the packet was |
| MAC Access list<br>Phase: J<br>Type: FLOW-LOOKUP<br>Sobtype:<br>Nesult: ALLOW<br>Cooffig:<br>Additional Information:<br>Found flow with id 2672128, w<br>Phase: 4                                                                                                    | using existing flow                                    |                                    |                                                         |                                    |                                                   |                                    |            |       |            | sked by chort                     |
| Type: EXTERNAL-INSPECT<br>Subtype:<br>Result: ALLOW<br>Config:<br>Additional Information:<br>Application: 'SNORT Inspect'                                                                                                    |                                                        |                                    |                                                         |                                    |                                                   |                                    |            |       |            |                                   |
| Phase: 5<br>Type: SNOT<br>Subtype:<br>Pesult: DROP<br>Cosfig:<br>Additional Information:<br>Additional Snort Verdict: (block-packet)                                                                                                    | ) drop this packet 🗲                                   |                                    | - Snort Verd                                            | dict: (k                           | olock-pac                                         | :ket) drop                         | this pac   | ket   |            |                                   |
| Result:<br>input-interface: Inside<br>input-status: up                                                                                                    |                                                        |                                    |                                                         |                                    |                                                   |                                    |            |       |            |                                   |
| Last login on Thursday, 2017-05-11 at 14:5                                                                                                    | 4:07 PH from 10.151.32.47                              |                                    |                                                         |                                    |                                                   |                                    |            | cisco |            |                                   |

Si la capture avec trace indique la cause de la perte de paquets, l'étape suivante consiste à dépanner les composants logiciels individuels.

S'il n'indique pas clairement la cause du problème, l'étape suivante consisterait à accélérer le chemin du trafic.

# Création d'une règle PreFilter Fastpath dans FTD

Sur toutes les plates-formes FTD, il existe une politique de pré-filtre, qui peut être utilisée pour détourner le trafic de l'inspection Firepower (snort).

Sur le FMC, cette option se trouve sous **Politiques > Contrôle d'accès > Préfiltre**. La stratégie de pré-filtre par défaut ne peut pas être modifiée. Une stratégie personnalisée doit donc être créée.

Par la suite, la nouvelle stratégie de préfiltre doit être associée à la stratégie de contrôle d'accès. Ceci est configuré dans l'onglet Avancé de la stratégie de contrôle d'accès dans la section

#### Paramètres de stratégie de préfiltre.

Voici un exemple de création d'une règle Fastpath dans une stratégie de préfiltre et de vérification du nombre de résultats.

| Add Prefilter Rule  Prefilter rules perform early ha  Name  fastpath 192.168.62  Action  Fastpath                                                                                                    | ndling of traffic                                  | based on simple                       | e network char                                                                                                    | acteristics. Fastp                              | bathed traffic by       | rpasses access<br>t below rule                                                                                                    | s control and Qo                    | S.                            |                      | ? ×          |                                  |                                          |                                                                |
|----------------------------------------------------------------------------------------------------|----------------------------------------------------|---------------------------------------|----------------------------------------------------------------------------------------------------|-------------------------------------------------|-------------------------|----------------------------------------------------------------------------------------------------|-------------------------------------|-------------------------------|----------------------|--------------|----------------------------------|------------------------------------------|----------------------------------------------------------------|
| Interface Objects Network<br>Available Networks C<br>Inver-Private-All-RPC1918<br>Inver-Private-All-RPC1918<br>Inver-Private-All-RPC19 | erks VLAN                                          | Tags Ports                            | Sourc<br>2<br>2<br>3<br>15<br>2<br>15<br>2<br>15<br>15<br>15<br>15<br>15<br>15<br>15<br>15<br>15<br>15 | e Networks (1)<br>22.168.62.60<br>an IP address |                         | The second second secon | Destination<br>any<br>Enter an IP a | Co<br>Networks (0)<br>address | mment Log            | gging<br>Add |                                  | Clicki<br><b>Rule</b><br>this p          | ng <b>Add Prefilter</b><br>button will display<br>opup window. |
| fastpath test<br>Enter Description<br>Rules                                                                                                    |                                                    |                                       |                                                                                                    |                                                 |                         | Add                                                                                                    | 1 Tunnel Rule                       | Add Prefilter                 | Rule Search I        | Rules        | Save Cancel                      |                                          |                                                                |
| #         Name           1         fastpath 192.168.62.60           Non-tunneled traffic is                                                                                                    | Rule Type Prefilter                                | Source<br>Interface                   | Destination<br>Interface<br>any                                                                                                    | Source<br>Networks                              | Destination<br>Networks | Source<br>Port<br>any                                                                                                    | Destination<br>Port                 | n VLAN Tag                    | Action<br>→ Fastpath | Tunnel Zo    |                                  | -                                        | the <b>fastpath test</b><br>Prefilter policy                   |
| Prefilter Policy:<br>Prefilter Polic<br>The prefilter pol<br>characteristics,<br>Defense only.)<br>fastpath test                                                                                                    | <u>fastpat</u><br><b>y</b><br>icy perf<br>includin | <u>h test</u><br>forms ea<br>g non-ei | rly traf<br>ncrypte                                                                                                    | ific handl<br>ad encap                          | ling usin<br>sulation   | ng simp<br>I. (Firej                                                                                                    | ple netw<br>power T                 | ? ><br>ork<br>hreat           | <<br>•               |              | From<br>sure<br>is set<br>Prefil | AC po<br>the Pre<br>t to the<br>ter Poli | licy make<br>filter Policy<br>custom<br>cy                     |

View of connection events matching prefilter rule

|     | ✓ First Packet ×    | Last Packet ×       | Action × | <u>Reason</u> × | Initiator IP × | Responder ×<br>IP | Source Port / X<br>ICMP Type | Destination Port / ×<br>ICMP Code | Prefilter ×<br>Policy | <u>Tunnel/Prefilter</u> ×<br><u>Rule</u> |
|-----|---------------------|---------------------|----------|-----------------|----------------|-------------------|------------------------------|-----------------------------------|-----------------------|------------------------------------------|
| ↓ □ | 2017-05-15 16:05:14 | 2017-05-15 16:05:14 | Fastpath |                 | 192.168.62.60  | 10.83.180.173     | <u>48480 / tcp</u>           | 22 (ssh) / tcp                    | fastpath test         | fastpath 192.168.62.60                   |

<u>Cliquez ici</u> pour plus de détails sur l'opération et la configuration des stratégies de préfiltre.

Si l'ajout d'une stratégie de pré-filtre résout le problème de trafic, la règle peut être laissée en place si vous le souhaitez. Toutefois, aucune autre inspection n'est effectuée sur ce débit. Le dépannage ultérieur du logiciel Firepower devra être effectué.

Si l'ajout de la stratégie de préfiltre ne résout pas le problème, le paquet avec l'étape de suivi peut être exécuté à nouveau pour suivre le nouveau chemin du paquet.

# Données à fournir au TAC

Données Instructions Sortie de Reportez-vous à cet article pour obtenir des instructions. commande Pour ASA/LINA : https://www.cisco.com/c/en/us/support/docs/security/asa-5500-x-series-ne Captures de configure-asa-00.html Pour Firepower : http://www.cisco.com/c/en/us/support/docs/security/sourcefire-firepower-80 paquets sourcefire-00.html Connectez-vous à l'interface de ligne de commande ASA et faites enregistrer la session de commande show techcommand, puis fournissez le fichier de sortie de session de terminal a Sortie ASA Ce fichier peut être enregistré sur disque ou sur un système de stockage externe à l'aide de 'show tech' show tech | redirection disk0:/show tech.log Dépannage du fichier à partir du périphérique http://www.cisco.com/c/en/us/support/docs/security/sourcefire-defense-center/117663-techn Firepower inspectant le trafic

# Étape suivante

S'il a été déterminé qu'un composant logiciel Firepower est la cause du problème, l'étape suivante consisterait à exclure systématiquement chaque composant, en commençant par Security Intelligence.

Cliquez ici pour passer au guide suivant.